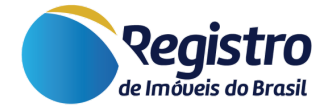

# Manual dos Editais de Leilão

V.1.1 7 de Março de 2025

www.registrodeimoveis.org.br

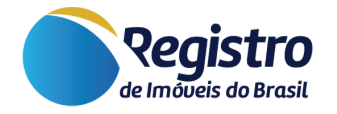

# Histórico de Versões

| Versão | Data       | Responsável                   | Alteração                          |
|--------|------------|-------------------------------|------------------------------------|
| 1.0    | 10/05/2024 | Franciane Aparecida da Rocha  | Documento inicial.                 |
| 1.1    | 07/03/2025 | Antonio Victor Santos Barbosa | Atualização geral das informações. |

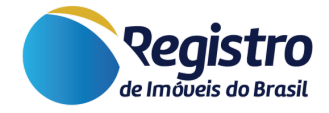

# Sumário

- 1. Introdução
- 2. Acesso ao Módulo
- 3. Novo Edital de Leilão
  - 3.1. Dados do Edital
    - 3.1.1. Instituição Credora
    - 3.1.2. Digitação das Partes Interessadas
    - 3.1.3. Digitação das Informações
  - 3.2. Sumário
    - 3.2.1. Dados da Publicação
    - 3.2.2. Eleição do Foro
  - 3.3. Leilão
    - 3.3.1. Dados do Leilão
    - 3.3.2. Leilões
    - 3.3.3. Leiloeiro Oficial
  - 3.4. Descrição dos Imóveis
    - 3.4.1. Imóvel
    - 3.4.2. Cartório
    - 3.4.3. Vagas
  - 3.5. Informações Gerais
  - 3.6. Botões
- 4. Gerenciador de Editais
  - 4.1. ID
  - 4.2. Situação
  - 4.3. Matrícula
  - 4.4. Hash
  - 4.5. Nome do(a) Interessado(a)
  - 4.6. CNPJ / CPF
  - 4.7. Opção | Exibir Rascunho
  - 4.8. Botão | Incluir Novo Edital de Leilão
  - 4.9. Botão | Vejas as Publicações

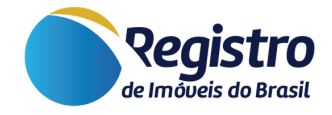

## 1. Introdução

Este manual foi desenvolvido a fim de facilitar o acesso e a criação de editais de leilão através do site do Registro de Imóveis do Brasil. As publicações são divulgadas no link "Editais On-line - Diário do Registro de Imóveis Eletrônico".

## 2. Acesso ao Módulo

Para fazer utilização do máximo de recursos oferecidos, por gentileza, siga os passos a seguir:

- Acesse o site <u>www.registrodeimoveis.org.br;</u>
- Clique em "INTRANET" no canto superior direito, conforme a imagem abaixo:

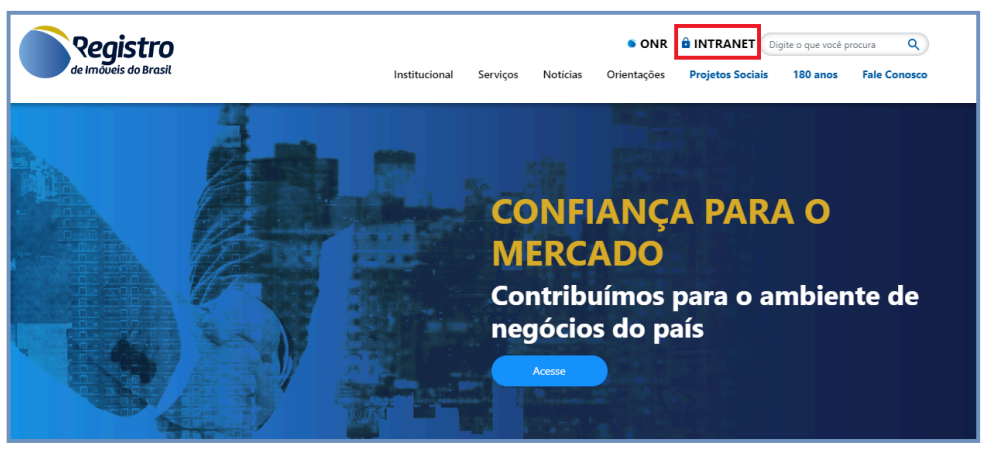

Figura 1 - Página Inicial

 Clique em "ENTRAR COM CERTIFICADO DIGITAL". Certificado digital é a identidade eletrônica de uma pessoa ou empresa. Ele funciona como uma carteira de identificação virtual e serve para assinar documentos digitalmente e ter acesso a sistemas eletrônicos restritos. São aceitos os certificados do tipo A1 ou A3.

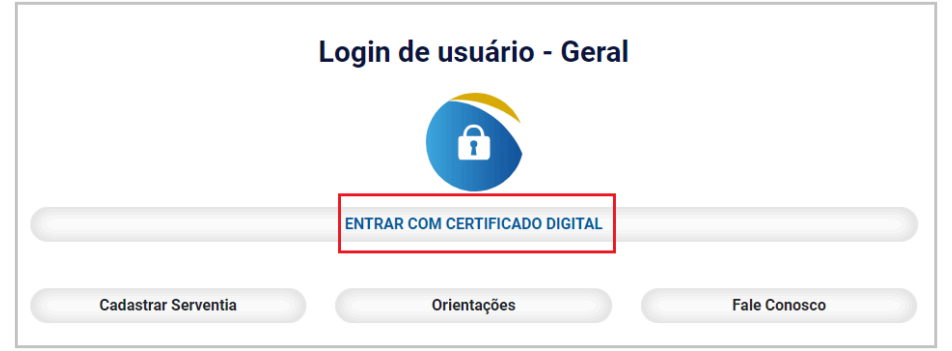

Figura 2 - Login INTRANET

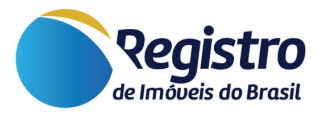

 Acesse o módulo "Editais > Novo Edital de Leilão", localizado no menu lateral esquerdo.

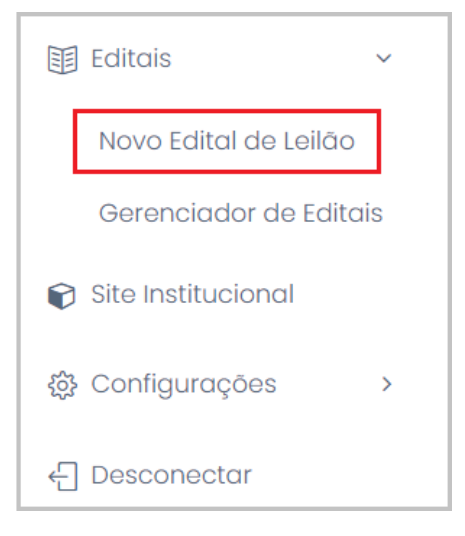

Figura 3 - Novo Edital de Leilão

# 3. Novo Edital de Leilão

## 3.1. Dados do Edital

| Dados do edital | Sumário       | Leilão     | Descrição dos imó   | eis | Informações g | erais                                   |                               |
|-----------------|---------------|------------|---------------------|-----|---------------|-----------------------------------------|-------------------------------|
| Instituiçã      | io credo      | ora        |                     |     |               |                                         |                               |
| Selecione a     | instituição   |            |                     |     |               |                                         | ~                             |
|                 |               |            |                     |     |               |                                         | Adicionar instituição credora |
| Digitação       | o das po      | artes i    | nteressada          | 6   |               |                                         |                               |
| CNPJ/CPF * (    | apenas para   | a indexaçã | io e posterior busc | a)  | Nome *        |                                         |                               |
|                 |               |            |                     |     |               |                                         | Adicionar mais interessados   |
| Digitação       | o das in      | forma      | ções                |     |               |                                         |                               |
| Tipo de Edital  | ż             |            |                     |     |               | Publicações consecutivas                |                               |
| Selecione o     | tipo de edita |            |                     |     | ~             |                                         |                               |
| Data Atualizaç  | ção *         |            |                     |     |               | Publicar em *                           |                               |
| 10/03/2025      |               |            |                     |     |               | A publicação será feita após compensaçã | ão bancária.                  |

Figura 4 - Dados Edital

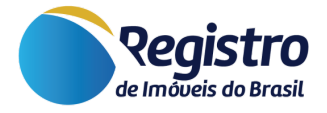

## 3.1.1. Instituição Credora

- Instituição Credora: Instituição detentora do imóvel.
- Adicionar instituição credora: Botão para adicionar mais instituições credoras.

## 3.1.2. Digitação das Partes Interessadas

- **Partes Interessadas:** As partes interessadas podem ser a própria instituição credora ou o leiloeiro.
- Adicionar mais interessados: Botão para adicionar mais interessados.

## 3.1.3. Digitação das Informações

 Tipo de Edital: Possibilidade de definição do tipo do edital que será cadastrado. Este campo está totalmente vinculado à quantidade de publicações informado no campo "Publicações consecutivas". Isso refletirá na quantidade de dias, periodicidade e valor do edital, dado que, há uma regra a ser seguida para cada tipo.

| Tipos de Editais                                           | Quantidade<br>de Publicações<br>e Periodicidade | Valor     |
|------------------------------------------------------------|-------------------------------------------------|-----------|
| Alienação Fiduciária – Leilão, art. 27, Lei n.<br>9.514/97 | 3 (a cada 1 dia)                                | R\$315,00 |
| Leilões Judiciais - Código de Processo Civil - Art.<br>886 | 1 publicação                                    | R\$105,00 |
| Leilões Extrajudiciais - Decreto nº 21.981/32 -<br>Art. 74 | 1 publicação                                    | R\$105,00 |

Tabela 1 - Exemplos de Editais e suas Características

 Publicações Consecutivas: Quantidade de publicações exigidas pelo tipo de edital selecionado. No caso do edital ter mais de uma publicação, o intervalo entre as publicações estará entre parênteses com a quantidade de publicações.

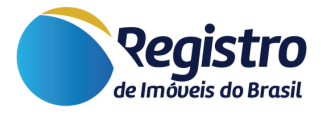

- **Data Atualização:** Neste campo é informado automaticamente a data da última atualização do referido edital.
- **Publicar Em:** Neste campo é definido a data da primeira publicação do edital, que será atualizado após a compensação bancária.

## 3.2. Sumário

| Dados do edital     | Sumário     | Leilão   | Descrição dos imóveis | Informações gerais |  |  |  |  |
|---------------------|-------------|----------|-----------------------|--------------------|--|--|--|--|
| Dados da publicação |             |          |                       |                    |  |  |  |  |
| Numero da pu        | ıblicação * | Objeto * |                       |                    |  |  |  |  |
| Eleição d           | lo foro     |          |                       |                    |  |  |  |  |
| Local *             |             |          |                       |                    |  |  |  |  |
|                     |             |          |                       |                    |  |  |  |  |
| Texto *             |             |          |                       |                    |  |  |  |  |
|                     |             |          |                       |                    |  |  |  |  |
|                     |             |          |                       |                    |  |  |  |  |
|                     |             |          |                       |                    |  |  |  |  |
|                     |             |          |                       |                    |  |  |  |  |

Figura 5 - Sumário

## **3.2.1. Dados da Publicação**

- Número da publicação: pode ser criado um número sequencial ou informado um número interno.
  - **Objeto:** Objeto a ser leiloado, pode ser uma nomenclatura interna ou até uma descrição simples.

## 3.2.2. Eleição do Foro

- Local: Cidade do foro eleito.
- Data por extenso: data por extenso no qual o foro foi eleito.
- **Texto:** Texto sobre a eleição do foro.

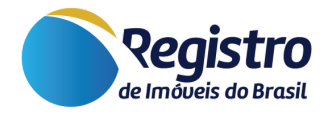

## 3.3. Leilão

| Dados do edital | Sumário  | Leilão | Descrição dos imóveis | Informações gerais |
|-----------------|----------|--------|-----------------------|--------------------|
|                 |          |        |                       |                    |
| Dados de        | o leilão |        |                       |                    |
| Modalidade *    |          |        | Modo de disputa *     | Tipo *             |
| Online          |          | ~      | Aberto                | ~                  |
| Link da disput  | a online |        |                       |                    |
|                 |          |        |                       |                    |
|                 |          |        |                       |                    |

Figura 6 - Dados do Leilão

## 3.3.1. Dados do Leilão

- Modalidade: Escolher a opção se o leilão será online ou presencial.
- Modo de disputa: escolher a opção se será aberto ou fechado.
- **Tipo:** O tipo de leilão, por exemplo: Judicial, Extrajudicial, etc.
- Link da disputa online: O link do site no qual o leilão acontecerá.

#### 3.3.2. Leilões

| Leilões |           |                        |
|---------|-----------|------------------------|
| Data *  | Horario * |                        |
|         |           | Adicionar mais leilões |

Figura 7 - Leilões

- Data: Data em que o leilão será realizado.
- Horário: Horário em que o leilão será realizado.

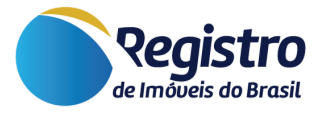

• Adicionar mais Leilões: Botão para adicionar mais leilões no mesmo edital.

## **3.3.3. Leiloeiro Oficial**

Nesta parte será possível informar os dados pessoais do leiloeiro ou os dados pessoais do preposto, que será a pessoa designada pelo leiloeiro para substituí-lo.

| Leiloeiro             |            |        |           |          |        |             |
|-----------------------|------------|--------|-----------|----------|--------|-------------|
| CPF *                 |            | Nome * |           |          |        |             |
| Número de inscrição * | Telefone * |        |           | E-mail * |        |             |
| CEP                   | Logradouro |        |           |          | Numero | Complemento |
| Bairro                |            |        | Município |          |        | UF          |
| Preposto              |            |        |           |          |        |             |
| CPF                   |            | Nome   |           |          |        |             |
| Número de inscrição   | Telefone   |        |           | E-mail   |        |             |
| CEP                   | Logradouro |        |           |          | Numero | Complemento |
| Bairro                |            |        | Município |          |        | UF          |

Figura 8 - Leiloeiro/Preposto

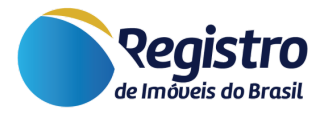

## 3.4. Descrição dos Imóveis

## 3.4.1. Imóvel

| Imóvel 1           |                |                    |                  |          |          |            | ^    |
|--------------------|----------------|--------------------|------------------|----------|----------|------------|------|
| Número do lote *   | ID do imóvel * | Matrícula *        | Tipo de imóvel * |          |          | Condição * |      |
| CEP *              | Logradouro *   |                    |                  |          | Numero * | Unidade    |      |
| Lote               | Quadra         |                    | Torre            |          | Bloco    |            |      |
| Nome do loteamento |                | Nome do condomínio |                  | Compleme | nto      |            |      |
| Bairro *           |                | Município *        | e                |          |          | U          | JF * |

Figura 9 - Cadastro do Imóvel

- Número do lote: Número do lote do imóvel no leilão.
- **ID do imóvel:** Número de identificação do imóvel na empresa leiloeira, caso não tenha pode ser definido um número.
- Matrícula: Informar o número de matrícula do imóvel.
- **Tipo de Imóvel:** Informar o tipo de imóvel, por exemplo: casa, apartamento, etc.
- Condição: Condição do imóvel, por exemplo: ocupado, etc.
- Endereço: Os demais campos correspondem ao endereço do imóvel, sendo obrigatório informar os campos de CEP, Logradouro, Número, Bairro, Município e UF.

## 3.4.2. Cartório

Informações do cartório onde o imóvel está registrado.

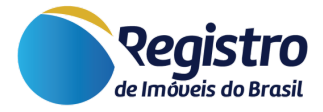

| Cartório               |                     |
|------------------------|---------------------|
| Estado                 | Comarca             |
| Selecione o estado 🗸 🗸 | Selecione a comarca |
| Cartório *             | CNS                 |
| Selecione o cartório   | ~                   |

Figura 10 - Informações do Cartório

- Estado: Estado no qual o cartório está localizado.
- **Comarca:** Comarca no qual o cartório está localizado.
- Cartório: Nome do cartório onde o imóvel está registrado.
- **CNS:** Código do cartório que será preenchido automaticamente.

#### **3.4.3.** Vagas

| Vagas                       |         |                        |
|-----------------------------|---------|------------------------|
| Vaga                        |         |                        |
|                             | Remover |                        |
|                             |         | Adicionar mais vagas   |
| Valor do 1º leilão          | _       |                        |
|                             |         |                        |
| Considerações importantes * |         |                        |
|                             |         |                        |
|                             |         |                        |
|                             |         |                        |
|                             |         |                        |
|                             |         |                        |
|                             |         | Adicionar mais imóveis |

Figura 11 - Vagas

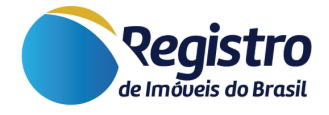

- Vaga: Número de vagas para o leilão
- Adicionar mais vagas: Caso tenha diferença do 1º para o 2º, adicionar o número de vagas para o segundo.
- Valor do 1º Leilão: Valor mínimo do primeiro leilão.
- Considerações importantes: informações importantes relacionadas ao imóvel que está sendo cadastrado.
- Adicionar mais imóveis: Botão para adicionar mais imóveis.

## 3.5. Informações Gerais

| ados do edital | Sumário | Leilão | Descrição dos imóveis | Informações gerais |
|----------------|---------|--------|-----------------------|--------------------|
|                |         |        |                       |                    |
| Informac       | ñes de  | rais   |                       |                    |
| inionnaç       | ooo go  | i alo  |                       |                    |
| Título *       |         |        |                       |                    |
|                |         |        |                       |                    |
| Texto *        |         |        |                       |                    |
|                |         |        |                       |                    |
|                |         |        |                       |                    |
|                |         |        |                       |                    |
|                |         |        |                       |                    |
|                |         |        |                       |                    |

#### Figura 12 - Informações Gerais

- Título: Título das informações gerais.
- Texto: Informações gerais sobre o edital.

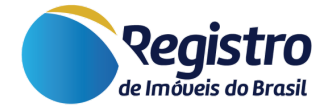

## 3.6. Botões

Durante todo o cadastro do edital é possível visualizar três botões do rodapé da página, conforme imagem abaixo:

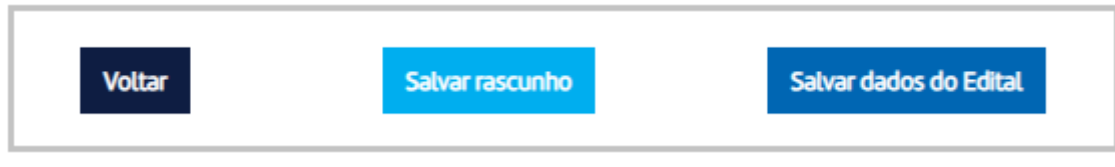

Figura 13 - Botões

- Voltar: O botão voltar vai para a tela de Gerenciador de Editais.
- Salvar rascunho: O botão de salvar rascunho, permite salvar as informações que estão sendo cadastradas, para que não se perca caso ocorra alguma queda de energia ou algo inesperado na máquina, durante o processo de cadastramento.
- Salvar dados do Edital: Botão para salvar o edital após todas as informações estarem cadastradas, após salvar é habilitado a geração do boleto bancário.

# 4. Gerenciador de Editais

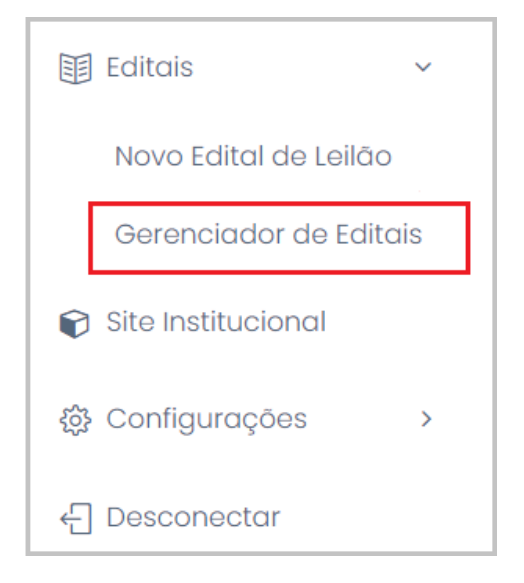

Figura 14 - Menu do Gerenciador de Editais

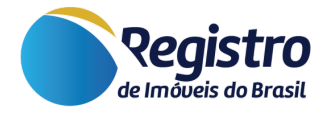

| Gerenciador de Editais                                                                                    |                                                                            |                                                                         | Tela inicial /        | Editais / Gerenciador de Editais     |
|----------------------------------------------------------------------------------------------------|----------------------------------------------------------------------------|-------------------------------------------------------------------------|-----------------------|--------------------------------------|
|                                                                                                    |                                                                            |                                                                         |                       |                                      |
| Legenda:<br>Linha vermelha - Editais com prazo ex<br>Linha amarela - Editais que não foran<br>publicação. | xpirado, a serventia pode dar andam<br>m publicados por incorreções anotac | ento nos procedimentos internos.<br>las pelo jornalista responsável pel | o expediente. Por fav | vor editar e corrigir para liberar a |
|                                                                                                    |                                                                            |                                                                         |                       |                                      |
| LISTA DE EDITAIS                                                                                          |                                                                            |                                                                         | VEJA AS PUBLICAÇÕES   | INCLUIR NOVO EDITAL DE LEILÃO        |
| Id 😧                                                                                                    | Situação 🕜                                                                 | Matrícula 🕜                                                             |                       |                                      |
|                                                                                                    | Todos 🗸                                                                    |                                                                         |                       |                                      |
| Hash 😧                                                                                                    | Nome do(a) Interessado(a) 😯                                                | CNPJ / CPF 😯                                                            |                       |                                      |
|                                                                                                    |                                                                            |                                                                         |                       |                                      |
|                                                                                                    |                                                                            |                                                                         |                       | Q, Filtrar                           |
| EXIBIR RASCUNHOS                                                                                          |                                                                            |                                                                         |                       |                                      |

Figura 15 - Gerenciador de Editais

#### 4.1. ID

Campo para pesquisa do número do edital. Exemplo: #123456.

#### 4.2. Situação

Possibilidade de filtrar por editais publicados, rejeitados, aguardando publicação ou todos.

#### 4.3. Matrícula

Opção de pesquisa por editais em que foram inseridos os números de matrícula ao incluir a publicação.

#### 4.4. Hash

Quando são incluídos editais com mais de uma publicação, é criado um "código *hash*", que possibilita a pesquisa daquele edital específico e todas as suas publicações vinculadas.

#### 4.5. Nome do(a) Interessado(a)

Campo para pesquisa do nome do interessado cadastrado no edital.

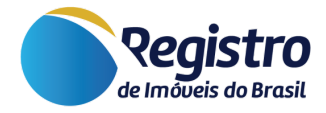

## 4.6. CNPJ / CPF

Opção de pesquisa por CNPJ ou CPF do interessado cadastrado no momento de incluir o edital.

## 4.7. Opção | Exibir Rascunho

Ao marcar a opção de *Exibir Rascunho*, será possível visualizar os editais salvos como rascunho

## 4.8. Botão | Incluir Novo Edital de Leilão

Esse botão redireciona para a mesma tela do item 3.

## 4.9. Botão | Vejas as Publicações

Além da possibilidade de incluir um novo edital de leilão, é possível também direcionar-se à página de publicações diretamente do INTRANET. Basta utilizar o botão "Veja as Publicações", que fica localizado no canto superior da página do gerenciador de editais.

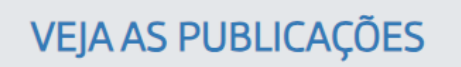

Figura 16 - Botão - Veja as Publicações

|               |                  |        | Edit  | tais | On  | line · | - Diário do Registro de Imóveis Eletrônico                                                            |
|---------------|------------------|--------|-------|------|-----|--------|----------------------------------------------------------------------------------------------------|
| ~             | ∝ Janeiro 2024   |        |       |      |     |        | Selecione o dia no calendário ou pesquise usando os filtros avançados.                                |
| Do            | Se               | Te     | Qu    | Qu   | Se  | Sa     |                                                                                                    |
| 31            | 1                | 2      | 3     | 4    | 5   | 6      |                                                                                                    |
| 7             | 8                | 9      | 10    | 11   | 12  | 13     | Quantidade total de editais publicados                                                                |
| 14            | 15               | 16     | 17    | 18   | 19  | 20     | 205 617                                                                                               |
| 21            | 22               | 23     | 24    | 25   | 26  | 27     | 505.017                                                                                               |
| 28            | 29               | 30     | 31    | 1    | 2   | 3      | Francisia and state                                                                                   |
| 4             | 5                | 6      | 7     | 8    | 9   | 10     | Economia propiciada                                                                                   |
| PF/CN         | NPJ da I         | Parte: |       | ΝÇAD | .03 |        | R\$ 84.414.150,00                                                                                     |
| ome Completo: |                  |        |       |      |     |        | ESTATÍSTICAS DE EDITAIS                                                                               |
| Númer         | úmero do Edital: |        |       |      |     |        | ORIENTAÇÕES PARA AS SERVENTIAS                                                                        |
|               |                  | PE     | SQUIS | SAR  |     |        | Publicação com data e Hora Legal Brasileira - HLB<br>certificada pelo Observatório Nacional.          |
|               |                  |        |       |      |     |        | Diário do Registro de Imóveis Eletrônico                                                              |
|               |                  |        |       |      |     |        | Matrícula 402, Livro B - 4º Registro de Títulos e Documentos e Civil de Pessoa Jurídica de São Paulo. |

Figura 17 - Página dos Editais Online - Diário do Registro de Imóveis Eletrônico